CU Adjunct System คู่มือสำหรับ เจ้าหน้าที่ผู้ดูแลระบบประจำส่วนงาน (อัปเดทเมื่อวันที่ 20 พฤศจิกายน 2567) Chulalongkorn University

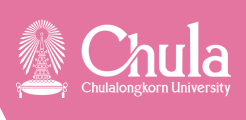

### การเข้าสู่ระบบ (Login)

•

### หน้าจอการทำงานหลัก

### การกำหนดรายชื่อผู้ใช้งานระบบ

- กรณีเพิ่มผู้ใช้งานระบบ
- กรณีแก้ไขข้อมูลผู้ใช้งานระบบ
- กรณีลบผู้ใช้งานระบบ

### การกำหนดขั้นตอนการทำงาน

- กรณีสร้างขั้นตอนการอนุมัติ
- กรณีแก้ไขขั้นตอนการอนุมัติ
- กรณีลบขั้นตอนการอนุมัติ

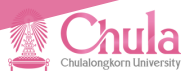

## การเข้าสู่ระบบ (login)

| •     | 🔄 Adjunct - Cl                  | J                              | × 📔 Adjun                                                                                                    | ct - CU                                                                                   | 🗙 🔝 Adjunct - Cl                                              | J                                                                                                    | ×IE                        | Adjunct - CU | ×   +                | - 0 X                      |
|-------|---------------------------------|--------------------------------|----------------------------------------------------------------------------------------------------|-------------------------------------------------------------------------------------------|---------------------------------------------------------------|----------------------------------------------------------------------------------------------------|----------------------------|--------------|----------------------|----------------------------|
| ←     | → œ (                           | adjunct.c                      | hula.ac.th                                                                                                    |                                                                                           |                                                               |                                                                                                    |                            |              |                      | 📩 🔁 🕹 🕄 🗄                  |
| 9     | <u>Chula</u>                    | ระบบสารส                       | นเทศเพื่อรองรับการแง                                                                                                    |                                                                                           |                                                               |                                                                                                    |                            |              |                      |                            |
|       | ปฏิที<br>ระบ                    | ันการเสนอแค่ง<br>บทวิภาค/ทวิภา | คังรอบปกคิ<br>คนานาชาคิ                                                                                                    | ปฏิทินการเสินอแผ่<br>ระบบครีก                                                             | งคิงรอบปกคิ<br>าาค                                            | đ                                                                                                    | ค้านี้ยามอาจารย์พิเศษ      |              | ระบบสารสนเทศเพื่อรอง | รับการแต่งตั้งอาจารย์พิเศษ |
|       |                                 |                                |                                                                                                    | สารสนเทศอาจารย์พิเศษแร<br>มาชาติ ปีการศึกษา 2567 (รอบ                                     | มะอาจารย์ชาวต่างชาติ<br>(ปกติ)                                |                                                                                                    | CU Adjun                   | 1            |                      | bula                       |
|       | การสาราชัยงา<br>อาณาราชชาติสา - |                                | ข้อแรสาราชเปิด-ปิดรรมม<br>การเสรายนต่อนั้ง *                                                                                          | คณะมันไปผู้นี้ได้รับแรงขมาย สำนั<br>กลมีเข้ามีสุขาทราวา และ<br>มาร์จะมาร์กราวัย           | ร์ รำมัญสงกั<br>สัง сบอสา-หส                                  | กรนี้ส่วนงาน<br>ขอจัดรรุงคลภายนอก<br>และ CUNET Account                                                                                                    |                            | Chulal       | ongkorn University   |                            |
|       |                                 | alaana<br>aralaana<br>aralaana | 1 Equies - 31 nongres 2563<br>(roman 2 devicent)<br>1 quies - 30 tepfinite 2563<br>(roman 2 devicent)<br>1 Street - 30 tepfinite 2568 | 210 1 51 51 51 51 51 51 51 51 51 51 51 51 5                                               |                                                               | 587<br>9 โดยังการ อักระบงสามัคมอินกา<br>นั้นงานวิธีที่ 3 - 5 โดยังการ<br>269 ซีเล่าการ ซีเล่าการับสุม<br>องกร่าวการ อังการ เป็นสาม<br>อังการบาท เป็นสามอิน<br>มใหญ่ร้างหมือ |                            |              | Please use CUN       | ET account to login        |
|       |                                 | 1200010                        | (ถึงแรกระสมมาย)<br>ศึกษาทวิกาศและทวิกาศนา                                                                                             | นาชาติ ปีการศึกษา 2567 (นอ                                                                | nrau)                                                         |                                                                                                    |                            |              |                      | <u> </u>                   |
|       |                                 | สารการที่สารา                  | ร่วงเวลาการสิด-สิตราช<br>การสารขณะสิงค์                                                                                               | งสังหนังที่มีสามารณ์ขณะหม<br>กละสำคัญสงหลายขอ<br>มาตั้งมหาวิทยาลัย                        | สำนักหรือกร้องกระ<br>และว่าเห็นร้างกระ<br>สาวหลองทั้งสุด      | guiolennan<br>introcensuide                                                                                                    | ร่าร่อมูลเข้า<br>CVERP-HR  |              | Password             |                            |
|       |                                 | neis                           | 1 - 15 <b>қазны</b> 2567                                                                                                    | A10 \$ 15 games 2567                                                                      | 16 - 31 qarwa 2567                                            | 16 - 31 ejir ma 2567                                                                                                    | 9 Switzene                 |              |                      |                            |
|       |                                 | analana                        | 1 - 15 ünten 2568                                                                                                    | A10 \$ 15 \$ \$ \$ \$ 2563                                                                | 16 - 31 AN MA 2568                                            | 16 - 31 ŵwwa 2568                                                                                                    | พัฒนากวันที่<br>ออกร่างกาศ |              |                      | og In                      |
|       |                                 | amphies                        | 1 - 15 nengram 2568                                                                                                    | กายใน 15 กการาคม 2568                                                                     | % - 31 nengwa 2568                                            | 16 - 31 nengwa 1568                                                                                                    |                            |              |                      |                            |
|       |                                 |                                | dijfumstreru                                                                                                    | การกระสุบันสุขาวัง <sub>เป็นส</sub> ุบัน <sub>สินส</sub> ุบชี<br>1. เมษายน - การกระสุบชีน | งสำนักบริหารวิชาการ บัฒฑิตวิทยาลัย อ<br>เวลาเปียระบบเพิ่มเชีย | เลาผู้ถูกสรายน                                                                                                    |                            |              |                      | -                          |
| Comer |                                 | รีสารกรับสากระเบล              | ສໍ ຈະກວບການໃນຫາໂດຍກລັບ                                                                                                    |                                                                                           |                                                               |                                                                                                    |                            |              |                      | Privary                    |

รูปภาพที่ 1 : หน้าจอการเข้าสู่ระบบ

- 1
   พิมพ์ URL "Adjunct.chula.ac.th"

   2
   พิมพ์ชื่อผู้ใช้งาน (CUNET USER)

   3
   พิมพ์รหัสผ่าน (Password)
  - 4 กดปุ่ม " Log in " เพื่อทำการเข้าสู่ระบบ

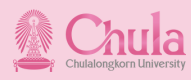

### ุกรณี CUNet Account หรือรหัสผ่านไม่ถูกต้อง

ระบบจะแสดงข้อความ <mark>"Invalid Username or Password</mark>" ให้ผู้ใช้งานกรอกข้อมูลที่ถูกต้อง ใหม่อีกครั้ง

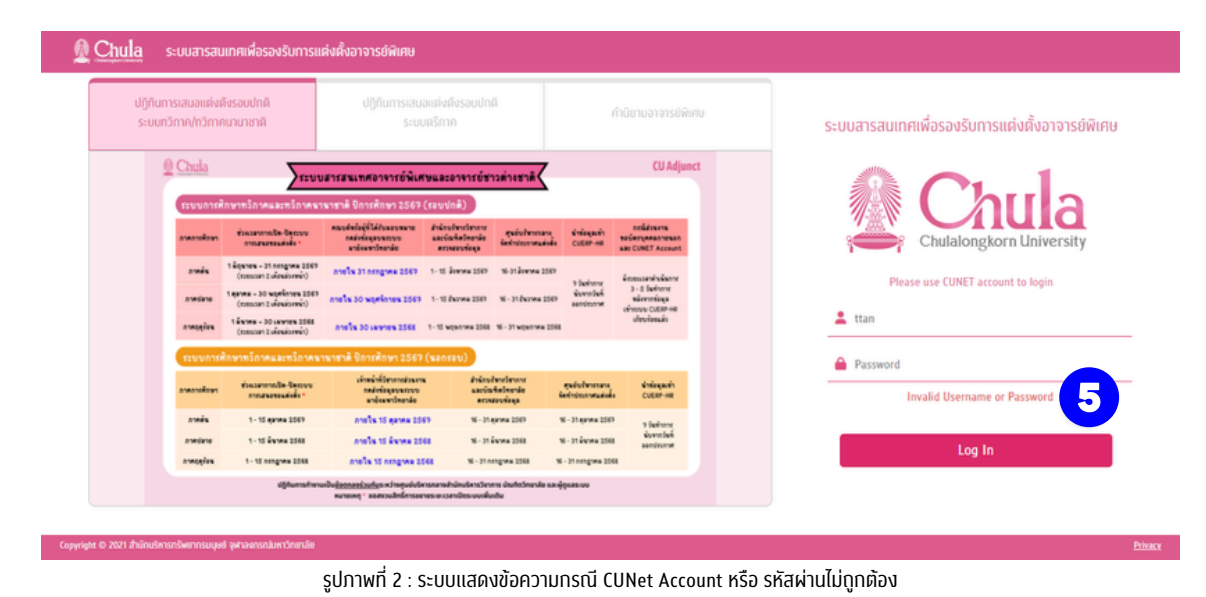

#### ึกรณี CUNet Account ยังไม่ได้ถูกกำหนดให้เป็นผู้ใช้งานในระบบ ฯ

ระบบจะแสดงข้อความ **"หมายเลขพนักงาน xxxxxx ยังไม่ได้กำหนดเป็นผู้ใช้งานในระบบ** <mark>กรุณาติดต่อผู้ดูแลระบบส่วนงาน</mark>" โดยผู้ใช้งานสามารถติดต่อผู้ดูแลระบบของส่วนงานเพื่อทำหนด สิทธิ์การใช้งานระบบอาจารย์พิเศษ

| ปฏิทินการเสนอแต่งตั้งรอบปกผี ปฏิทินการเสนอแต่งตั้งรอบปกผี<br>ระบบทวิทาง(กวิทางตามาชาหี ระบบตรีกาค |                                                                                                    |                                                      |                                                                      | ű.                                                 | ด้ำนิยามอาจารย์พิเทีย                   |                                     | <sup>าม</sup><br>ระบบสารสนเทศเพื่อรองรับการแต่งตั้งอาจารย์พิเศ      |                                                        |
|---------------------------------------------------------------------------------------------------|----------------------------------------------------------------------------------------------------|------------------------------------------------------|----------------------------------------------------------------------|----------------------------------------------------|-----------------------------------------|-------------------------------------|---------------------------------------------------------------------|--------------------------------------------------------|
| Chula ระบบสารสมเพสอาจารย์พิเศษและอาจารย์ชาวด่างชาติ                                               |                                                                                                    |                                                      |                                                                      |                                                    |                                         |                                     | CU Adjun                                                            |                                                        |
|                                                                                                   | ระบบการค่                                                                                                    | ใกษาทวิภาคและทวิภาคมา                                | นาชาติ ปีการศึกษา 2567                                               | (รอบปกติ)                                          |                                         |                                     |                                                                     |                                                        |
| อาจสารณ์โองา ข้างเวลาเราเป็น-ปิดระบบ<br>อาจสารสอบส่งนั้น "                                        |                                                                                                    | ร่วมวลาการปิด-ชิตุญระ<br>การสารระดังสิ่ง"            | คณะส์ขใจผู้ที่ได้รับของหมาย<br>กลว่าทั้งสุดงหภาย<br>มาร้อมหาริกอาล์อ | สำนักประเทศ<br>และจันที่สว้างกล่ะ<br>สาวหรอบร้องูล | สุขยับใจกรรม<br>ในปกระกาศแต้เป็น        | ร่ารังมุณร่า<br>CVERP-HR            | กรรัสวรมาร<br>รอบัตรบุคคลภายรอก<br>และ CUNET Account                | Chulalongkorn University                               |
|                                                                                                   | ภาพสั่ง         1 มีสูงกระ - 31 กรกฎาคม 2659<br>(กรรณอายา 2 เคียงวิชายาร์)           ภาพสมาย         1 สุดกระ - 30 พฤศจิการะ 2659<br>(กรรณอายา 2 เคียงวิชายาร์) |                                                      | กายใน 31 กการาคม 2567                                                | 569 1-15 Jonara 2569 16-31Jo                       |                                         | en<br>9 Swimme                      | ษัณฑรระหล่างในการ<br>3 - 5 วัดที่เการ                               | Please use CUNET account to login                      |
|                                                                                                   |                                                                                                    |                                                      | ntella 30 warintes 2567                                              | 1-15 (korwa 2567 1                                 | 16 - 31. <b>D</b> arren 2507            | ร่องจากใหล่<br>ออกร่ะวงจะ           | 3-3 วงหากับ<br>หลังงากกับสุล<br>เข้ากระบะ CUERP-HR<br>เป็ญทั่งชนต์ว |                                                        |
|                                                                                                   | anagian                                                                                                    | 1 มีราคม - 30 เมษายร 2568<br>(กระบบคา 2 เพียนอาการ์) | nnets 30 unmes 2568                                                  | 1-15 wijen wa 2068                                 | б мірелике 2568 — 16 - 31 мірелике 2568 |                                     |                                                                     | 🙎 ttan                                                 |
|                                                                                                   | ระบบการ                                                                                                    | ศึกษาทวิภาคและทวิภาคมา                               | เนาชาติ ปีการศึกษา 2567                                              |                                                    |                                         |                                     | A Password                                                          |                                                        |
|                                                                                                   | renkorokova                                                                                                    | ช่วงเวลาการใด-ปลอบบ<br>การสนองแล่งนั้ง**             | งจังหนังที่มีสามาระสวนเงา<br>กลลังทั้งสุดขณะบาย<br>มายังเมตามีของดัง | สำนักข่<br>และช่ว<br>ดาวจ                          | ประเทศการ<br>เพิ่มประการ<br>สอบพัฒนุล   | สุรย์บริหาราสาง<br>ใหญ่างการแต่งสื่ | ช่ารังสุดเข้า<br>CUERP-HR                                           | หมายเอชพนักงาน xxxxxxx ยังไม่ได้กำหนดเป็นผู้ใช้งานในระ |
|                                                                                                   | nnés                                                                                                    | 1 - 15 <b>қазна</b> 2569                             | กายใน 15 สุภาคม 25                                                   | <b>19 16</b> -31                                   | екина 2567 16 - 31 екина 3              |                                     | * Swinne                                                            | กรุณาติดต่อผู้ดูแลระบบส่วนงาน!!                        |
|                                                                                                   | analana                                                                                                    | 1 - 15 ännen 2568                                    | กายใน 15 มีนาคม 25                                                   | 16 - 31                                            | ân ma 2568                              | 16 - 31 ÅN MR 256                   | aandigmeet                                                          | <u> </u>                                               |
|                                                                                                   | vadétae                                                                                                    | 1 - 15 nengwa 2568                                   | anels 15 aragive 25                                                  | <b>68 %</b> -31n                                   | engwa 1568                              | 16 - 31 nengtena 35                 |                                                                     | Log In                                                 |
|                                                                                                   |                                                                                                    | dğilamshima                                          | งขับขับสุขาวส <u>มในประการรับ</u> ขับ<br>การระดังสิทธิ์มาระด         | ารกลางสำนักบริหารวิชา<br>ายระยะเวลาเปียระบบเพิ่ม   | n's delfabrenée un<br>nôv               | iệderse nă                          |                                                                     | Log III                                                |

้รูปภาพที่ 3 : ระบบแสดงข้อความกรณียังไม่ได้กำหนดเป็นผู้ใช้งานในระบบ

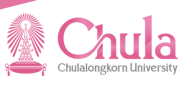

# หน้าจอการทำงานหลัก (Main Menu)

เมื่อ Login เข้าสู่ระบบแล้ว สำหรับเจ้าหน้าที่ผู้ดูแลระบบประจำส่วนงาน จะปรากฏหน้าจอ การทำงานหลัก ดังนี้

| 🖉 <u>Chu</u>      | Ia ระบบสารสนเทศเพื่อรองรับอาจารย์พิเศษและอาจารย์ชาวต่างชาติ |          |                               |   | ิ กคลอบ ผู้ดูแลระบบส่วนงาน<br>เจ้าหน้าที่ผู้ดูแลระบบ |
|-------------------|-------------------------------------------------------------|----------|-------------------------------|---|------------------------------------------------------|
|                   |                                                             |          |                               |   |                                                      |
|                   |                                                             | หน้าหลัก | สำหรับผู้ดูแลระบบระคันส่วนงาน |   |                                                      |
|                   | เสียามระบบ                                                  |          | กำหนดอั้นตอนการอนุปัติ        | 2 |                                                      |
|                   | รายชื่อผู้ใช้งานระบบ                                        |          | ทำหนดขึ้นคอนการทำงาน          |   |                                                      |
|                   |                                                             |          |                               |   |                                                      |
|                   |                                                             |          |                               |   |                                                      |
|                   |                                                             |          |                               |   |                                                      |
| Copyright (0 2021 | 1 มันดีการกรัพสากระบุษย์ สุขภาษกรรณ์มหาวิทยาลัย             |          |                               |   | Privacy, Policy                                      |

รูปภาพที่ 4 : แสดงส่วนหลักของหน้าจอผู้ดูแลระบบประจำส่วนงาน

#### ส่วนหลักของหน้าจอผู้ดูแลระบบประจำส่วนงาน ประกอบด้วย 2 เมนู

1 ผู้ใช้งานระบบ

- รายชื่อผู้ใช้งานระบบ เมนูนี้ผู้ดูแลระบบสามารถดำเนินการ ดังนี้
  - กำหนดผู้ใช้งาน: เพิ่ม ลบ หรือแก้ไขข้อมูล
  - กำหนดบทบาทของแต่ละผู้ใช้งานบนระบบ

### 2 กำหนดขั้นตอนการอนุมัติ

- กำหนดขั้นตอนการทำงาน เมนูนี้ผู้ดูแลระบบสามารถดำเนินการ ดังนี้
  - กำหนดขั้นตอนการทำงาน: สร้าง ลบ หรือแก้ไขข้อมูล

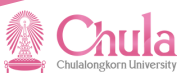

# การกำหนดรายชื่อผู้ใช้งานระบบ

ผู้ดูแลระบบประจำส่วนงานสามารถบริหารจัดการผู้ใช้งานโดยการเพิ่ม ลบ หรือแก้ไขข้อมูลรวมถึง การจัดการบทบาทของแต่ละผู้ใช้งานบนระบบ โดยการเลือก **"รายชื่อผู้ใช้งานระบบ"** ในหัวข้อเมนู **"ผู้ใช้งาน ระบบ"** (จากรูปภาพที่ 4) ระบบจะปรากฏหน้าจอสำหรับการเพิ่มผู้ใช้งาน (ดังรูปภาพที่ 5)

| 🔬 <u>Ch</u> t | <mark>ula</mark> seuvansavine | เพื่อรองรับอาจารย์พิเศษและอาจารย์ชาวต่างชาติ |               | ම safia<br>ama                                                                                                    | อู่สมบูรณ์<br>าทีผู้คูแอระบบ |
|---------------|-------------------------------|----------------------------------------------|---------------|----------------------------------------------------------------------------------------------------|------------------------------|
|               |                               |                                              | ผู้ใช้งานระบบ | 🕂 เพิ่มรู้ใช้สามระบบ อิอนกลับ                                                                                                    |                              |
|               |                               |                                              | คัมหา         | Qiñum                                                                                                    |                              |
|               | หมายเลชพนักงาน ชื่อ - นามสกุล |                                              | ส่วนงาน       | หน้าที่                                                                                                    |                              |
|               | 100 ххх хх                    | ทดสอบ ระบบอาจารย์พิเศษ                       | คณะรัฐศาสตร์  | เจ้าหน้าที่ดูแลระบบส่วนงาน,หัวหน้ากลุ่มการกิจ 🗾 💋 🚺                                                                                                    |                              |
|               | 100xxxxx                      | ทดสอบ ระบบอาจารย์พิเศษ                       | คณะรัฐศาสตร์  | เจ้าหม้าที่วิชาการส่วนงาน,ผู้ป่าข้อมูลเข้าคณะกรรมการ 💋 🚺<br>บริหารส่วนงาน,ผู้บันทึกเมล็คณะกรรมการบริหารส่วนงาน,ผู้<br>ตรวจสอบนด็คณะกรรมการบริหารส่วนงาน                                                |                              |
|               | 100xxxx                       | ทดสอม ระบบอาจารย์พิเศษ                       | คณะรัฐศาสตร์  | ผู้นำดังมูลเข้าคณะกรรมการบริหารส่วนงานผู้บันทึกมด์ 💋 🦉<br>คณะกรรมการบริหารส่วนงานผู้ครวจสอนเด็กณะ<br>กรรมการประหารส่วนงานเจ้างหน้าที่ดูแลระบบส่วน<br>งาน,วัxภณ้ากลุ่นการกิจ,เจ้างหน้าที่วิชาการส่วนงาน |                              |
|               | 100 ххх хх                    | ทดสอบ ระบบอาจารย์พิเศษ                       | คณะรัฐศาสตร์  | เจ้าหน้าที่สาขา/หลักสูตร/ภาควิชา 🗾 💋 🚺                                                                                                    |                              |
|               | 100xxxxx                      | ทดสอบ ระบบอาจารย์พิเศษ                       | คณะรัฐศาสตร์  | เจ้าหน้าที่สาขา/หลักสูตร/ภาควิชา 💋 🚺                                                                                                    |                              |
|               | 100xxxxx                      | ทดสอบ ระบบอาจารย์พิเศษ                       | คณะรัฐศาสตร์  | เจ้าหน้าที่สาขา/หลักสูตร/ภาควิชา 🗾 💋 🚺                                                                                                    |                              |
|               | 100 хох хх                    | ทดสอบ ระบบอาจารย์พิเศษ                       |               | เจ้าหน้าที่สาขา/หลักสูตร/กาควิชา 💋 🚺                                                                                                    |                              |
|               | 100ххххх                      | ทดสอบ ระบบอาจารย์พิเศษ                       | คณะรัฐศาสตร์  | เจ้าหม้าที่สาขา/หลักสตร/กาควิชา                                                                                                    |                              |
|               |                               |                                              |               |                                                                                                    |                              |

รูปภาพที่ 5 : แสดงผู้ใช้งานระบบของส่วนงาน

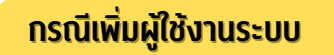

กรณีผู้ดูแลระบบประจำส่วนงานต้องการเพิ่มผู้ใช้งานระบบ กดปุ่ม <sup>+ พ่งสังกระบบ</sup> ระบบจะปรากฏหน้าจอ สำหรับการเพิ่มผู้ใช้งาน (ดังรูปภาพที่ 6)

|                                          | ເພັນຜູ້                               | ใช้งานระบบ                             | ย้อนกลับ                                 |  |
|------------------------------------------|---------------------------------------|----------------------------------------|------------------------------------------|--|
| 🖬 บันกึกข้อมูล                           |                                       |                                        |                                          |  |
| หมายเลชพนักงาน*                          | ชื่อ - บามสกุล *                      | CUNET •                                | C. M. Barren (1997), A. S. Marren (1997) |  |
|                                          |                                       |                                        |                                          |  |
| จีเมล *                                  | ส่วยงาน *                             |                                        |                                          |  |
| อีเมอสำรอง                               | เบอร์โทรศัพท์                         |                                        |                                          |  |
|                                          |                                       |                                        |                                          |  |
| บทบาท                                    |                                       |                                        |                                          |  |
| 🗌 เจ้าหน้าที่สาชา/หลักสูตร/ภาควิชา       | 🗋 เจ้าหน้าที่วิชาการส่วนงาน           | 🗌 หัวหน้ากลุ่มภารกิจ                   | 🗌 ผู้อำนวยการผ้ายวิชาการ                 |  |
| 🗌 ผู้นำข้อมูลเข้าคณะกรรมการบริหารส่วนงาน | 🗆 ผู้บันทึกมดิคณะกรรมการบริหารส่วนงาน | 🗌 ผู้ตรวจสอบมติคณะกรรมการบริหารส่วนงาน | 🗌 รองคณบดี ด้านวิชาการ                   |  |
| 🗆 รวมออนเอี ด้วนเรือเชือข้อแว            | Перше                                 | 🗋 ເຈົ້າຫນ້າກໍ່ອນລຽະມູນສ່ວນຈານ          |                                          |  |

รูปภาพที่ 6 : แสดงหน้าจอสำหรับเพิ่มผู้ใช้งานระบบ

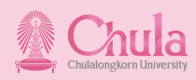

#### <mark>้การเพิ่มผู้ใช้งานระบบ</mark> ประกอบด้วย 2 ส่วน

#### 1. ส่วนแสดงรายละเอียดผู้ใช้งาน

โดยข้อมูลในส่วนนี้อ้างอิงจาก CU Data Gateway ของสำนักบริหารทรัพยากรมนุษย์

- 1.1 หมายเลขพนักงาน \* จำเป็น<u>ต้องกำหนดข้อมูลเสมอ</u> การระบุผู้ใช้งาน ทำได้ 2 วิธี คือ
  - **(1) กรอกหมายเลขพนักงาน และกดปุ่มรีเฟรช** 彦 เพื่อแสดงรายละเอียดของผู้ใช้งาน
  - (2) กดปุ่มค้นหา Q กรณีไม่ทราบหมายเลขพนักงาน เพื่อค้นหาผู้ใช้งานต้องการ ระบบจะปรากฏ หน้าจอสำหรับการค้นหาผู้ใช้งาน (ดังรูปภาพที่ 6) โดยผู้ดูแลระบบสามารถค้นหาได้จากชื่อหรือนามสกุล

ผู้ใช้งาน และกดปุ่ม ค<sup>ุมหา</sup>ระบบจะแสดงข้อมูลที่สอดคล้องกับการค้นหาจากนั้นเลือกผู้ใช้งานที่ ต้องการและกดปุ่ม <sub>ยืมยัน</sub>

| <mark>ปล</mark> ระบบสารสนเทศเพื่อรองรับอาจา | ย์พิเศษและอาจารย์ชาวต่างชาติ |            |       |        | ອີ ເຈົ້າສະນຳຄິຜູ້ |
|---------------------------------------------|------------------------------|------------|-------|--------|-------------------|
| ค้นหาข้อมูล                                 |                              |            |       |        | ×                 |
| รกัสพนักงาน                                 | 80                           | นามสกุล    |       |        | ค้มหา             |
| หมายเอชพนักงาน                              | ชื่อ - นามสกุล               | CUNET      | ວົເມລ | unvick |                   |
|                                             |                              |            |       |        |                   |
|                                             |                              |            |       |        |                   |
|                                             |                              |            |       |        |                   |
|                                             |                              | ยันยัน ปีค |       |        |                   |

รูปภาพที่ 7 : แสดงหน้าจอสำหรับค้นหาผู้ใช้งานระบบ

- 1.2 ชื่อ-นามสกุล ระบบแสดงข้อมูลอัตโนมัติ จากข้อ 1.1
- 1.3 CUNET ระบบแสดงข้อมูลอัตโนมัติ จากข้อ 1.1
- 1.4 อีเมล ระบบแสดงข้อมูลอัตโนมัติ จากข้อ 1.1 โดยจะปรากฏเฉพาะอีเมลจุฬาฯ เท่านั้น
- 1.5 ส่วนงาน ระบบแสดงข้อมูลอัตโนมัติ จากข้อ 1.1
- 1.6 อีเมลสำรอง

1.7 เบอร์โทรศัพท์

#### 2. ส่วนแสดงบทบาทของผู้ใช้งาน

ผู้ดูแลระบบประจำส่วนงานสามารถกำหนดบทบาทของผู้ใช้งานตามที่ได้รับมอบหมายภายใน ซึ่งจะแต่ละบทบาทจะ มีสิทธิการใช้งานบนระบบที่แตกต่างกัน ซึ่งการดำเนินงานภายในส่วนงานจะประกอบไปด้วยบทบาท ดังนี้

- เจ้าหน้าที่สาขาวิชา/ ภาควิชา/หลักสูตร
- เจ้าหน้าที่วิชาการส่วนงาน
- หัวหน้ากลุ่มภารกิจ
- ผู้อำนวยการฝ่ายวิชาการ
- ผู้นำข้อมูลเข้าคณะกรรมการบริหารส่วนงาน
- ผู้บันทึกมติคณะกรรมการบริหารส่วนงาน
- ผู้ตรวจสอบมติคณะกรรมการบริหารส่วนงาน

เมื่อบันทึกข้อมูลผู้ใช้งานครบถ้วนแล้ว กดปุ่ม 🛛 อ บันทึกข้อมูล ตารางแสดงผลผู้ใช้งานระบบของส่วนงาน (ดังรูปภาพที่ 5)

- รองคณบดี ด้านวิชาการ
- รองคณบดี ด้านบัณฑิตศึกษา
- คณบดี
- เจ้าหน้าที่ดูแลระบบส่วนงาน

ระบบจะบันทึกผู้ใช้งานและนำไปแสดงในส่วนของ

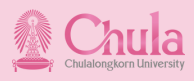

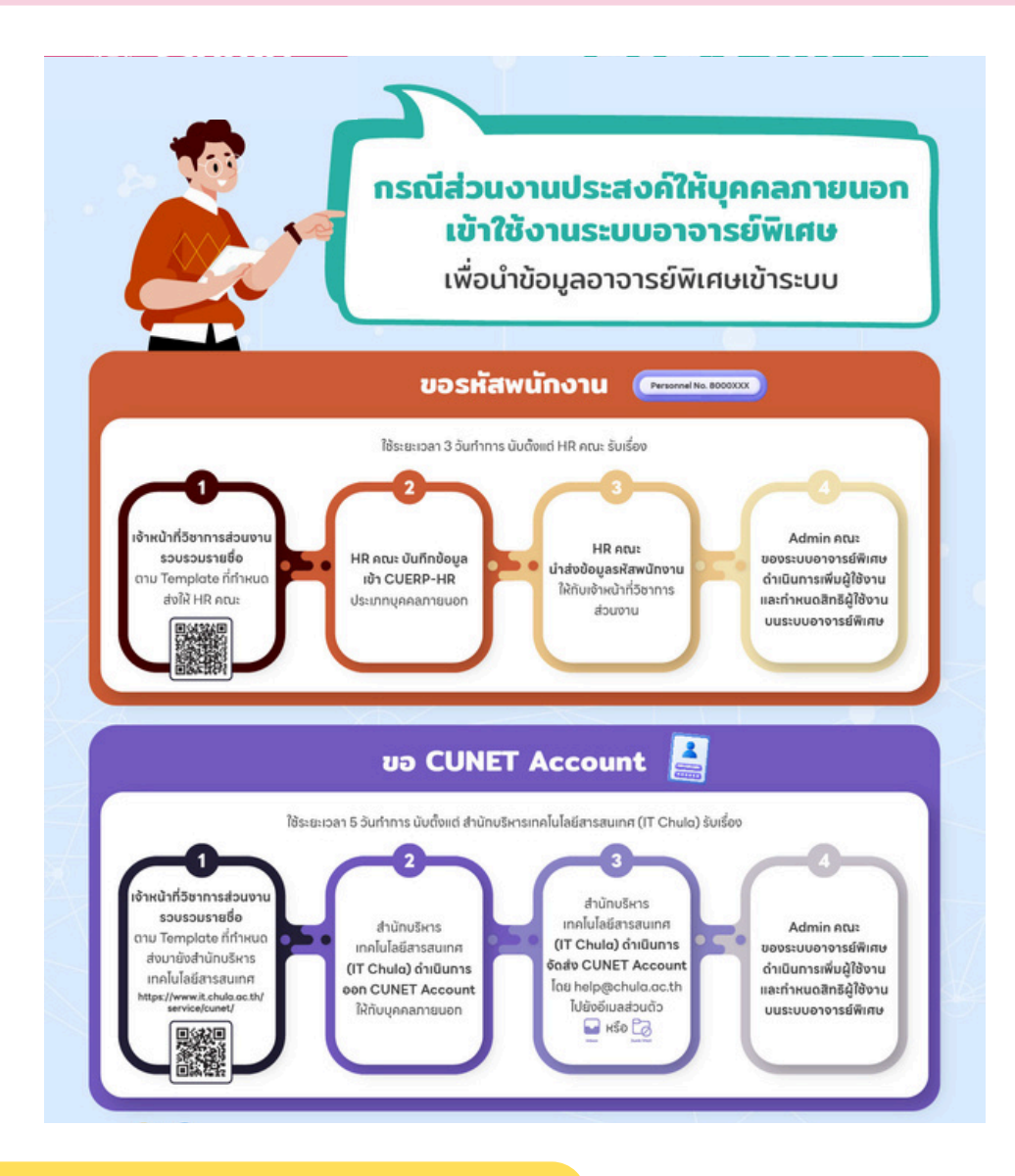

#### กรณีแก้ไขข้อมูลผู้ใช้งานระบบ

กรณีผู้ดูแลระบบประจำส่วนงานต้องการแก้ไขข้อมูลผู้ใช้งาน กดปุ่ม 💋 หลังรายการที่ต้องการในตาราง แสดงผลผู้ใช้งานระบบของส่วนงาน (จากรูปภาพที่ 5) ระบบจะปรากฏหน้าจอสำหรับการแก้ไขผู้ใช้งานระบบ (ดังรูปภาพที่ 8)

|                                                                      | แก้ไขผู้ใช้งานระบบ  |                                   |                              |            |                          |  |  |  |
|----------------------------------------------------------------------|---------------------|-----------------------------------|------------------------------|------------|--------------------------|--|--|--|
| <ul> <li>มันทึกต้อมูล</li> <li>สมข้อมูล</li> <li>สมข้อมูล</li> </ul> |                     | ชื่อ - นามสกุล •                  |                              | CUNET •    |                          |  |  |  |
| 100xxxxx                                                             | 0 🔍                 | น.ส. ทดสอบ เจ้าหน้าที่วิชาการส่วน | งาน                          | adjunct1   |                          |  |  |  |
| อีเมล •                                                              |                     | ส่วนงาน •                         |                              |            |                          |  |  |  |
| Testsystem@chula.ac.th                                               |                     | คณะรัฐศาสตร์                      |                              |            |                          |  |  |  |
| อีเมลสำรอง                                                           |                     | เบอร์โทรศัพท์                     |                              |            |                          |  |  |  |
| Testsystem@gmail.com                                                 |                     | 02-218-xxxx                       |                              |            |                          |  |  |  |
| บทบาท                                                                |                     |                                   |                              |            |                          |  |  |  |
| 🗌 เจ้าหน้าที่สาชา/หลักสูตร/ภาควิชา                                   | 🗹 ເຈົ້າหน้าที่วีชาเ | การส่วนงาน                        | 🗌 หัวหน้ากลุ่มการกิจ         |            | 🗌 ผู้อำนวยการฝ่ายวิชาการ |  |  |  |
| 🗹 ผู้นำข้อมูลเข้าคณะกรรมการบริหารส่วนงาน                             | 🗹 ผู้บันทึกมดิคถ    | นะกรรมการบริหารส่วนงาน            | 🗌 ผู้ตรวจสอบมติคณะกรรมการบริ | หารส่วนงาน | 🗌 รองคณบคี ค้านวิชาการ   |  |  |  |
| 🗆 รองคณแค้ ค้ามนักเซ็คลึกหา                                          |                     |                                   | □ ເຈ້າຫນ້າກໍ່ຄແລະະບຸນສ່ານຈານ |            |                          |  |  |  |

รูปภาพที่ 8 : แสดงหน้าจอสำหรับแก้ไขผู้ใช้งานระบบ

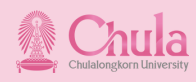

้ ซึ่งข้อมูลที่ผู้ดูแลระบบสามารถแท้ไขข้อมูลผู้ใช้งานระบบได้ มีดังนี้

- อีเมลสำรอง
- เบอร์โทรศัพท์
- บทบาทของผู้ใช้งาน

เมื่อบันทึกข้อมูลผู้ใช้งานครบถ้วนแล้ว กดปุ่ม 🕒 ับบีกข้อมูล ระบบจะบันทึกข้อมูลที่แก้ไขของผู้ใช้งานและนำไป แสดงในส่วนของตารางแสดงผลผู้ใช้งานระบบของส่วนงาน (ดังรูปภาพที่ 5)

#### กรณีลบผู้ใช้งานระบบ

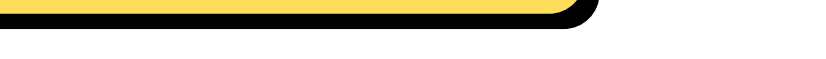

้ทรณีผู้ดูแลระบบประจำส่วนงานต้องการลบข้อมูลผู้ใช้งานระบบ สามารถดำเนินการได้ 2 วิธี

(1) กดปุ่ม 💼 ในตารางแสดงผลผู้ใช้งานระบบของส่วนงาน (จากรูปภาพที่ 5) ระบบจะปรากฏหน้าจอ แจ้งเตือนการลบข้อมูล (ดังรูปภาพที่ 9)

| ยืนยันการลบข้อมูล |                        |                                         | × |
|-------------------|------------------------|-----------------------------------------|---|
| ยืนยันการ         | ลบซ้อมูลผู้ใช้งานระบบช | อง น.ส. ทดสอบ เจ้าหน้าที่วิชาการส่วนงาน |   |
|                   |                        |                                         |   |
|                   |                        |                                         |   |
|                   | ยืนยัน                 | ยกเล็ก                                  |   |
|                   |                        |                                         |   |

รูปภาพที่ 9 : แสดงหน้าจอแจ้งเตือนการยืนยันลบข้อมูล

- กรณีต้องการลบข้อมูลผู้ใช้งาน กดปุ่ม
- กรณีไม่ต้องการลบข้อมูล หรือต้องการย้อนกลับไปยังตารางแสดงผลผู้ใช้งานระบบของส่วนงาน กดปุ่ม
- (2) กดปุ่ม 💋 หลังรายการที่ต้องการในตารางแสดงผลผู้ใช้งานระบบของส่วนงาน (จากรูปภาพที่ 5)

ระบบจะปรากฏหน้าจอสำหรับการแท้ไขผู้ใช้งานระบบ (ดังรูปภาพที่ 8) กดปุ่ม 💼 ลบช่อนูล ระบบจะปรากฏ หน้าจอแจ้งเตือนการลบข้อมูล (ดังรูปภาพที่ 9)

- กรณีต้องการลบข้อมูลผู้ใช้งาน กดปุ่ม
- กรณีไม่ต้องการลบข้อมูล หรือต้องการย้อนกลับไปยังตารางแสดงผลผู้ใช้งานระบบของส่วนงาน กดปุ่ม

ทั้งนี้ กรณี<u>ถอดบทบาท</u>ออกจากผู้ใช้งานหรือ<u>ลบผู้ใช้งาน</u>ออกจากระบบ **จะส่งผลต่อสิทธิในการดำเนินการรายการเอกสารที่คงค้างของผู้ใช้งาน** จึงขอให้ทำการตรวจสอบและแจ้งทราบผู้ที่เกี่ยวข้อง<u>ก่อน</u>ดำเนินการแก้ไขหรือลบข้อมูลผู้ใช้งาน

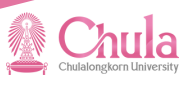

# การกำหนดขั้นตอนการทำงาน

ผู้ดูแลระบบประจำส่วนงานสามารถบริหารจัดการขั้นตอนการทำงานโดยการสร้าง ลบ หรือแก้ไขข้อมูล โดยการเลือก **"กำหนดขั้นตอนการทำงาน"** ในหัวข้อเมนู **"กำหนดขั้นตอนการอนุมัติ"** (จากรูปภาพที่ 4) ระบบจะปรากฏหน้าจอสำหรับการกำหนดขั้นตอนการอนุมัติ (ดังรูปภาพที่ 10)

| <u>0</u> Ct    | <u>านไล</u> ระบบสารสนเทศเพื่อรองรับอาจ              | สารย์พัฒนและลาจารย์ชาวต่างชาติ                                     | 🛞 กดสอบ ผู้ดูแลระบบส่วนงาน<br>เจ้าหน้าที่ผู้คูแอระบบ |
|----------------|-----------------------------------------------------|--------------------------------------------------------------------|------------------------------------------------------|
|                |                                                     | กำหนดขั้นตอนการอนุมัติ                                             | ส่งนาลับ                                             |
|                | + กำหนดอื่นตอบการอนุปติ                             | abumu ngundan 🗸 🔍                                                  | Rum                                                  |
|                | การอนุบัติ                                          | ระมัน กลักลูสร                                                     |                                                      |
|                |                                                     |                                                                    |                                                      |
|                |                                                     |                                                                    |                                                      |
|                |                                                     |                                                                    |                                                      |
| Copyright ID 2 | 2021 dhilinufarisingkennisuqud ykhavansinikeridhend |                                                                    | Privacy.Palicy                                       |
|                |                                                     | รูปภาพที่ 10 : แสดงหน้าจอสำหรับการทำหนดขั้นตอนการอนุมัติของส่วนงาน |                                                      |
| ſ              | ารณีสร้างขั้นต                                      | อมการอมเมิดิ                                                       |                                                      |

กรณีผู้ดูแลระบบประจำส่วนงานต้องการสร้างขั้นตอนการอนุมัติ กดปุ่ม + ทพพพัพพพพพ ระบบจะ ปรากฏหน้าจอสำหรับการกำหนดขั้นตอนการอนุมัติ (ดังรูปภาพที่ 11) โดยผู้ดูแลระบบประจำส่วนงานต้อง ทำการระบุข้อมูลระดับการศึกษาที่ต้องการกำหนดขั้นตอนการอนุมัติข้อมูล

| กำหนดขั้นตอนการอ          | បុរាធ                               | × |
|---------------------------|-------------------------------------|---|
| ส่วนงาน •<br>คณะรัฐศาสตร์ | ระผับ •<br>กรุณาเลือก 🗸             |   |
| Flow การอนุมัติ •         | คณะรัฐศาสตร์_ทรุณาเลือก_ทุกหลักสูตร |   |
|                           | <b>บันท์ก</b> ยกเล็ก                |   |

บันทึก

ระบบจะบันทึกขั้นตอนการอนุมัติและนำไปแสดงใน

ส่วนของตารางสรุปขั้นตอนการทำงานของส่วนงาน (ดังรูปภาพที่ 12)

เมื่อบันทึกข้อมูลผู้ใช้งานครบถ้วนแล้ว กดปุ่ม

รูปภาพที่ 11 : แสดงหน้าจอสำหรับการกำหนดขั้นตอนการอนุมัติ

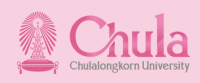

| <u>ใทนไล</u> ระบบสารสมเทศเพื่อรองรับอาจารย์ฟักศษและอาจารย์ฮาวห่างชาติ | กำหนดขั้นตอนการอนุมัติ                  |             | (อากลอบ ผุดแลระ<br>เจ้าหน้าที่ผู้ดูแลร<br>ข้อนกลับ |
|-----------------------------------------------------------------------|-----------------------------------------|-------------|----------------------------------------------------|
| + กำหนดขั้นคอนการอนุบัติ                                              |                                         | Q Aum       |                                                    |
| การอนุบัติ                                                            | ระดับ                                   | หลักสูตร    |                                                    |
| คณะรัฐศาสตร์_ปริญญาตรี                                                | ปรិญญาตรี                               | ทุกหลักสูตร | C 🖸 🖬                                              |
| คณะรัฐศาสตร์_ปริญญาโท และประกาศนียบัตรบัณฑิต                          | ปริญญาโท และประกาศนียบัครบัณฑิต         | ทุกหลักสูตร |                                                    |
| คณะรัฐศาสตร์_ปริญญาเอก และประกาศนียบัตรบัณฑิตชั้นสูง                  | ปริญญาเอก และประกาศนียบัตรบัณฑิตชั้นสูง | ทุกหลักสูตร |                                                    |
|                                                                       |                                         |             |                                                    |
|                                                                       |                                         |             |                                                    |

รูปภาพที่ 12 : แสดงตารางสรุปขั้นตอนการอนุมัติของส่วนงาน

กรณีแก้ไขขั้นตอนการอนุมัติ

กรณีผู้ดูแลระบบประจำส่วนงานต้องการแก้ไขข้อมูลขั้นตอนการอนุมัติ กดปุ่ม 💋 หลังรายการที่ต้องการในตาราง สรุปขั้นตอนการอนุมัติของส่วนงาน (จากรูปภาพที่ 12) ระบบจะปรากฏหน้าจอสำหรับการแก้ไขขั้นตอนการอนุมัติของระดับ การศึกษาที่ผู้ดูแลระบบประจำส่วนงานเลือก (ดังรูปภาพที่ 13) ซึ่งจะแสดงรายละเอียด ดังนี้

- สถานะเปิด-ปิดการใช้งานขั้นตอน
- บทบาท
- ชื่อผู้ดำเนินการ

| 🔬 <u>Ch</u> | ula seuva            | ารสนเทศเพื่อรอ | พรับอาจ  | ารย์พิเศษและอาจา          | รย์ชาวต่างชาติ   |       |           |                                                                                 |                                                            |             |              |                  | 🛞 กดสอบ ผู้<br>เจ้าหน้าที่ผู้ | ลูแลระบบส่วนงาน<br>เดูแลระบบ |
|-------------|----------------------|----------------|----------|---------------------------|------------------|-------|-----------|---------------------------------------------------------------------------------|------------------------------------------------------------|-------------|--------------|------------------|-------------------------------|------------------------------|
|             | ń                    | าหนดขั้นดอนก   | ารอนุมัเ | ารอนุมัติ                 |                  |       |           |                                                                                 |                                                            |             |              |                  |                               |                              |
|             |                      | ส่วนงาน        | คณะรัฐ   | mans                      |                  | ระดับ | ปริญญาตรี |                                                                                 |                                                            | หลักสูตร    | ทุกหลักสุคร  |                  |                               |                              |
|             |                      | อันคอน         |          | บทบาท                     |                  |       |           |                                                                                 | ซึ่งผู้สำเนินการ                                           |             |              |                  |                               |                              |
|             |                      | 1              | ۰        | เจ้าหน้าที่สาขา/หลักสูตร, | (กายวิชา         |       |           | น.ส. ทศสอบ ระบบอาจารย์พิเศษ                                                     |                                                            |             |              |                  |                               |                              |
|             |                      | 2              | 0        | เจ้าหน้าที่วิชาการส่วนงา  | u                |       |           |                                                                                 | นาย ทดสอบ ระบบอาจารย์พิเศษ 1, น.ส. ทดสอบระบบอาจารย์พิเศษ 2 |             |              | 8                |                               |                              |
|             |                      | 3              | •        | หัวหน้ากลุ่มการกิจ        |                  |       |           |                                                                                 |                                                            |             |              | 3                |                               |                              |
|             |                      | 4              | 0        | ผู้อ่านวยการฝ่ายวิชาการ   | 5                |       |           |                                                                                 |                                                            |             |              |                  | g                             |                              |
|             |                      | 5              | •        | รองคณมดี                  |                  |       |           |                                                                                 |                                                            |             |              |                  | 3                             |                              |
|             |                      | 6              | ٥        | เสินอคณะกรรมการบริห       | ารส่วนงาน        |       |           | มาม กอเลย ระบบราชางิติพา<br>มามาลอง ระบบราชางิติพา<br>น.ล. กอเลย ระบบราชางิติพา |                                                            |             | 2            |                  |                               |                              |
|             |                      | 7              | 0        | บันทึกผลคณะกรรมการ        | บริหารส่วนงาน    |       |           |                                                                                 |                                                            |             | <u>~</u> / I | 3                |                               |                              |
|             |                      | 8              | ۰        | ครวจสอบบดิคณะกรรม         | การบริหารส่วนงาน |       |           |                                                                                 |                                                            |             |              | C                |                               |                              |
|             |                      | 9              | •        | หัวหน้ากลุ่มการกิจ        |                  |       |           |                                                                                 |                                                            |             |              |                  | 8                             |                              |
|             |                      | 10             | •        | ผู้อ่านวยการฝ่ายวิชาการ   | ŝ                |       |           |                                                                                 |                                                            |             |              |                  | 2                             |                              |
|             |                      | 11             | 0        | รองคณมพี                  |                  |       |           |                                                                                 |                                                            |             |              |                  | 2                             |                              |
|             |                      | 12             | 0        | กณบคื                     |                  |       |           |                                                                                 | รศ. ทคสอบ ระบบอ                                            | าจารย์พิเศษ |              |                  | 2                             |                              |
| 6           |                      |                |          |                           |                  |       |           |                                                                                 | _                                                          |             |              | ้ย้อนกลีบ บันทึก |                               | 0                            |
|             | nunu monantenting Se |                |          |                           |                  |       |           |                                                                                 |                                                            |             |              |                  |                               |                              |

รูปภาพที่ 13 : แสดงตารางสรุปขั้นตอนการอนุมัติของระดับการศึกษาที่ผู้ดูแลระบบเลือก

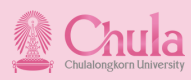

- กดปุ่ม Construction หลังขั้นตอนบทบาทที่ต้องการแก้ไขข้อมูล ระบบจะปรากฏหน้าจอสำหรับการแก้ไขขั้นตอนการ อนุมัติ (ดังรูปภาพที่14)
  - ผู้ดูแลระบบประจำส่วนงานสามารถแก้ไขรายชื่อผู้ดำเนินการในขั้นตอนดังกล่าว ทั้งนี้ รายชื่อผู้ใช้งานที่ ปรากฏจะเป็นไปตามที่ผู้ดูแลระบบทำการ<u>กำหนดรายชื่อและกำหนดบทบาทของผู้ใช้งาน</u> ในหัวข้อเมนู "ผู้ใช้งานระบบ" เท่านั้น
  - กร<sup>ั</sup>ณีต้องการปิดการใช้งานหรือข้ามขั้นตอนดังกล่าว สามารถทำเครื่องหมายในช่อง "เลือกเมื่อต้องการ ข้ามขั้นตอนนี้"

| แก้ไขขั้นตอนการอนุมัติ |                                   | × |
|------------------------|-----------------------------------|---|
| บทบาท                  | เจ้าหน้าที่วิชาการส่วนงาน         |   |
|                        | 🔲 เลือกเมื่อห้องการข้ามอั้นตอมนี้ |   |
| รายชื่อผู้คำเนินการ    | × urunaau suuaratuikinu 1         |   |
|                        | น.ส.กคสอบ ระบบอาจารย์พิเศษ 2      |   |
|                        | นายทดสอน ระบบอาจารย์พิเศษ 1       |   |
|                        | บันทึก ยกเล็ก                     |   |

รูปภาพที่ 14 : แสดงหน้าจอสำหรับแก้ไขรายการขั้นตอนการอนุมัติที่ผู้ดูแลระบบเลือก

 เมื่อบันทึกข้อมูลผู้ใช้งานครบถ้วนแล้ว กดปุ่ม
 <sup>บันทึก</sup> ระบบจะบันทึกข้อมูลและนำไปแสดงใน ส่วนของตารางสรุปขั้นตอนการอนุมัติของระดับการศึกษาที่ผู้ดูแลระบบเลือก (ดังรูปภาพที่ 13)

ทั้งนี้ กรณี<u>กอดผู้ใช้งาน</u>ออกจากขั้นตอนการทำงานหรือ<u>ปิดสถานะ</u>การใช้งานขั้นตอน จะส่งผลต่อสิทธิในการดำเนินการรายการเอกสารที่คงค้างของผู้ใช้งาน จึงขอให้ทำการตรวจสอบและแจ้งทราบผู้ที่เกี่ยวข้อง<u>ก่อนดำเนินการเปลี่ยนแปลงขั้นตอนการทำงาน</u>

#### กรณีลบขั้นตอนการอนุมัติ

ĭ

กรณีผู้ดูแลระบบประจำส่วนงานต้องการลบขั้นตอนการอนุมัติ สามารถดำเนินการโดยการกดปุ่ม 🛄 ในตาราง สรุปขั้นตอนการอนุมัติของส่วนงาน (จากรูปภาพที่ 12) ระบบจะปรากฏหน้าจอแจ้งเตือนเพื่อยืนยันการลบรายการ

| ยืนยันการลบรายการ |    |        | × |  |
|-------------------|----|--------|---|--|
| ยืนยันการลบรายการ |    |        |   |  |
|                   | au | ยกเลิก |   |  |

รูปภาพที่ 15 : แสดงหน้าจอแจ้งเตือนการยืนยันลบข้อมูล

- กรณีต้องการลบข้อมูลผู้ใช้งาน กดปุ่ม
- กรณีไม่ต้องการลบข้อมูล หรือต้องการย้อนกลับไปยังตารางแสดงผลผู้ใช้งานระบบของส่วนงาน

ุกดปุ่ม <sup>ยกเลิก</sup>

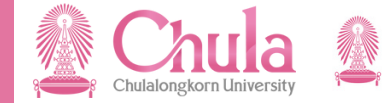

and and a second second

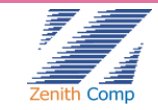

# **CU Adjunct** Line Official Account

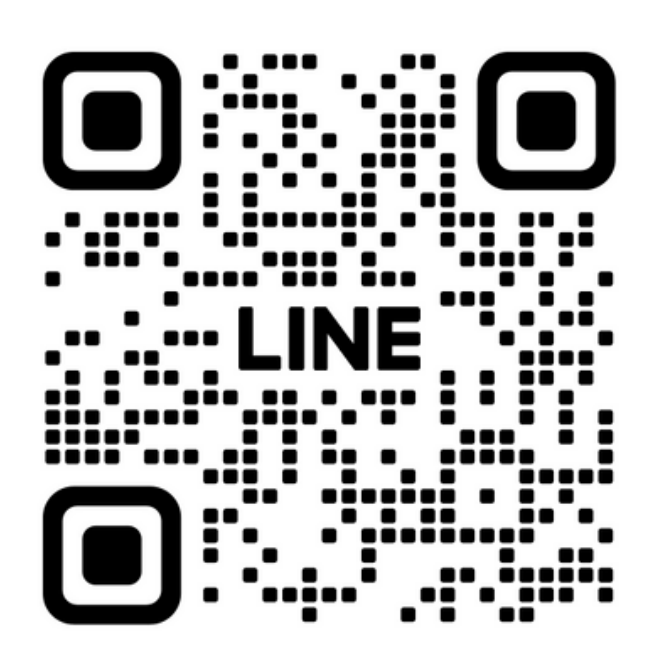

Add Friend